Bedienungsanleitung für die Fachkraft

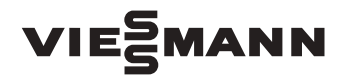

Deckenkältesatzregelung

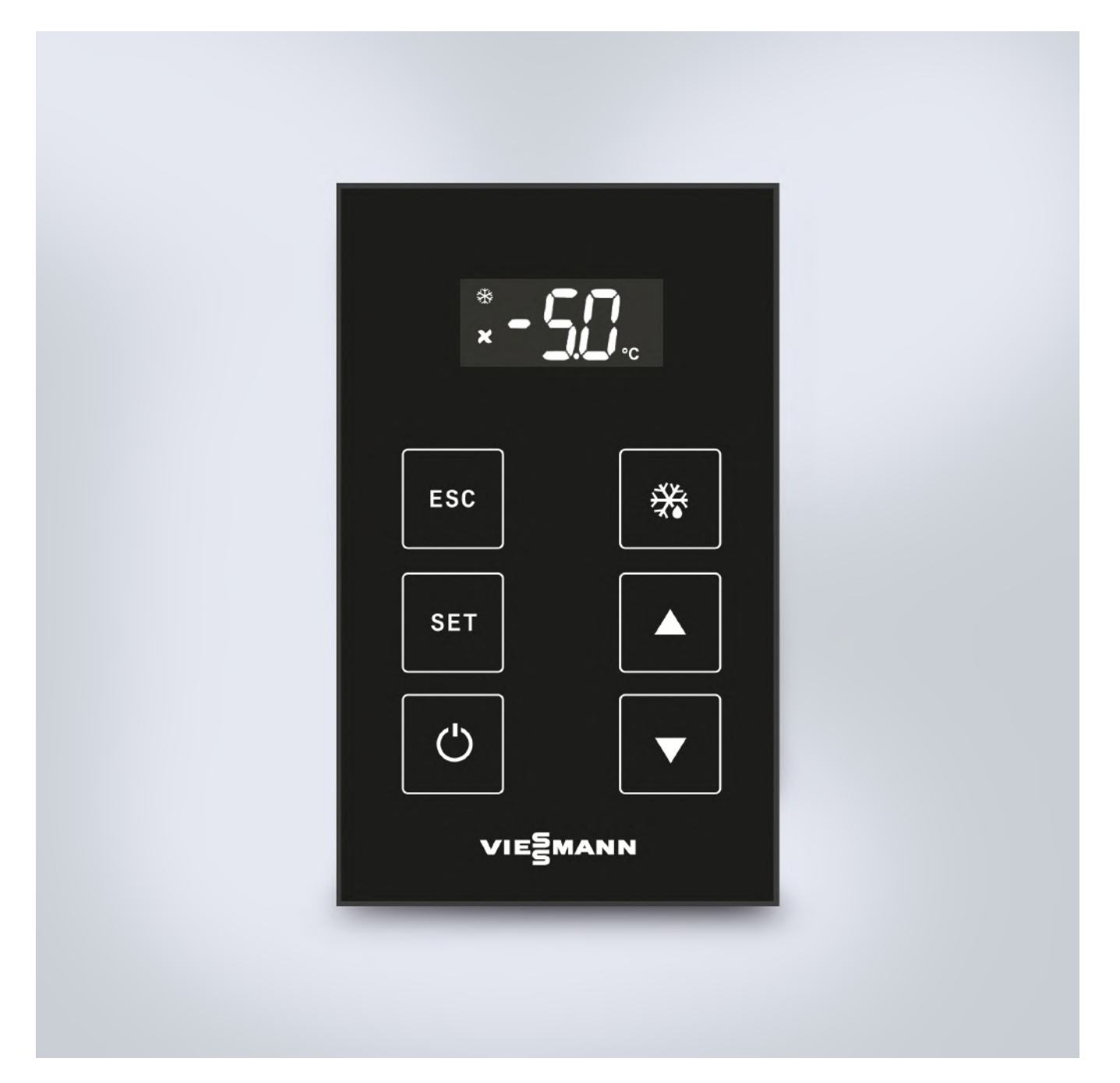

# Inhaltsverzeichnis

| 1 | Be      | nutzerführung3                                 |
|---|---------|------------------------------------------------|
|   | 1.      | Zielgruppe3                                    |
|   | 2.      | Aufbau der Bedienungsanleitung3                |
|   |         | 1.2.1 Warnhinweise                             |
|   | •       | 1.2.2 Weitere Symbole                          |
|   | 3.      | Mitgeltende Dokumente                          |
|   | 4.      | Autoewanrung                                   |
| 2 | Sic     | herheit und Gefahren4                          |
| 3 | Be      | stimmungsgemäßer Einsatz4                      |
| 4 | Vo      | rhersehbarer Fehlgebrauch4                     |
| 5 | Be      | dienung4                                       |
|   | 1       | Bedieneinheit 4                                |
|   | 2.      | Display-Symbole 5                              |
|   | 3.      | Normalbetrieb                                  |
|   |         | 5.3.1 Standardanzeige                          |
|   |         | 5.3.2 Bedienfeldsperre                         |
|   |         | 5.3.3 Stand-by Funktion                        |
|   | 4.      | Benutzermenü6                                  |
|   |         | 5.4.1 Solltemperatur einstellen6               |
|   |         | 5.4.2 Uhrzeit (RTC) einstellen                 |
|   |         | 5.4.3 lst-lemperaturen anzeigen                |
|   | F       | 5.4.4 Alarmiiste anzeigen                      |
|   | 5.      | 5.5.1 Abtauarten einstellen                    |
|   |         | 5.5.2 Manuelle Abtauung                        |
|   |         | 5.5.3 Periodische Abtauung 8                   |
|   |         | 5.5.4 Abtauung nach Zeitschienen               |
|   |         | 5.5.5 Luftfeuchte anpassen                     |
|   |         | 5.5.6 Uhrzeit (RTC) für Abtauung aktivieren9   |
|   |         | 5.5.7 Türkontaktschalter aktivieren            |
|   |         | 5.5.8 Regelung vor unbefugtem Zugriff schützen |
|   |         | 5.5.9 Auf Werkseinstellungen zurücksetzen 10   |
| 6 | Ala     | rrmmeldungen 11                                |
| 7 | Scl     | hemata                                         |
| • | 1.      | Prinzip Einschalthysterese Verdampferlüfter13  |
|   | 2.      | Prinzip Drehzahl Verflüssigerlüfter            |
|   | 3.      | Hysterese Temperaturalarm13                    |
| 8 | Pa      | rameterliste14                                 |
|   | 1.      | Einstellung Solltemperatur14                   |
|   | 2.      | Verdichterlaufzeit14                           |
|   | 3.      | Abtauung                                       |
|   | 4.<br>5 | Verdampterlütter                               |
|   | 5.<br>6 | Alarme und Zeiten                              |
|   | 0.<br>7 | Veniussigenuiter                               |
|   | 7.<br>8 | Fchtzeituhr (RTC)                              |
|   | 0.<br>9 | Manuelle Abtauung 18                           |
|   | 10.     | Sonstige Parameter                             |

### 1 Benutzerführung

In der Bedienungsanleitung sind alle wichtigen Informationen für den Betrieb und die Bedienung zusammengefasst.

Lesen Sie die Bedienungssanleitung vollständig und verwenden Sie das Produkt erst, wenn Sie die Bedienungsanleitung verstanden haben.

Bei Fragen wenden Sie sich an Ihren zuständigen Viessmann-Fachpartner. Die aktuelle Adresse finden Sie auf der Rückseite.

# 1. Zielgruppe

Diese Anleitung richtet sich ausschließlich an autorisierte Fachkräfte.

- Elektroarbeiten ausschließlich von Elektrofachkräften durchführen lassen.
- Erste Inbetriebnahme ausschließlich vom Hersteller oder einer von ihm benannten und autorisierten Fachkraft durchführen lassen.

# 2. Aufbau der Bedienungsanleitung

### 1.2.1 Warnhinweise

#### Aufbau der Warnhinweise

Warnhinweise sind wie folgt aufgebaut:

| A | SIGNAL-<br>WORT! | Quelle der Gefahr!<br>Folgen bei Nichtbeachtung.               |
|---|------------------|----------------------------------------------------------------|
|   |                  | <ul> <li>Ma ßnahme, um die Gefahr zu<br/>vermeiden.</li> </ul> |

# Abstufung der Warnhinweise

Warnhinweise unterscheiden sich nach Art der Gefahr wie folgt.

| GEFAHR!   | Warnt vor einer unmittelbar<br>drohenden Gefahr, die zum Tod oder<br>zu schweren Verletzungen führt,<br>wenn sie nicht gemieden wird.                        |
|-----------|----------------------------------------------------------------------------------------------------|
| WARNUNG!  | Warnt vor einer möglicherweise<br>gefährlichen Situation, die zum Tod<br>oder schweren Verletzungen führt,<br>wenn sie nicht gemieden wird.                  |
| VORSICHT! | Warnt vor einer möglicherweise<br>gefährlichen Situation, die zu mit-<br>telschweren oder leichten Verletzun-<br>gen führt, wenn sie nicht gemieden<br>wird. |

| HINWEIS! | Warnt vor einer möglicherweise<br>gefährlichen Situation, die zu Sach- |
|----------|------------------------------------------------------------------------|
|          | oder Umweltschäden führt, wenn sie nicht gemieden wird.                |

#### Tipps, Hinweise und Empfehlungen

Gibt dem Anwender Tipps, Hinweise oder Empfehlungen zum effizienten Umgang mit dem Produkt.

### 1.2.2 Weitere Symbole

#### Handlungsanweisungen

Handlungsanweisungen fordern dazu auf, eine Handlung oder einen Arbeitsschritt durchzuführen. Handlungsanweisungen immer einzeln und in der vorgegeben Reihenfolge ausführen.

Aufbau der Handlungsanweisungen:

Anleitung zu einer Handlung.

Resultatsangabe, falls erforderlich.

### Listen

Aufbau nicht nummerierter Listen:

- Listenebene 1
  - Listenebene 2

Aufbau nummerierter Listen:

- 1. Listenebene 1
- 1.1 Listenebene 2

### 3. Mitgeltende Dokumente

Für eine sichere und korrekte Verwendung des Geräts:

- Zusätzlich mitgelieferte Montage- und Betriebsanleitung beachten.
- C Einschlägige Normen und Gesetze beachten.

### 4. Aufbewahrung

Bewahren Sie die Bedienungsanleitung, inklusive der mitgeltenden Dokumente, griffbereit in der Nähe des Geräts auf.

### 2 Sicherheit und Gefahren

| HINWEIS! | Beschädigung, Leistungsminde-<br>rung oder Kühlerausfall durch<br>unsachgemäße Änderung der<br>Steuerparameter!                                                  |
|----------|----------------------------------------------------------------------------------------------------|
|          | <ul> <li>Sicherstellen, dass ausschließlich<br/>ausgebildetes Fachpersonal Steuer-<br/>parameter ändert.</li> </ul>                                              |
| HINWEIS! | Sachbeschädigung durch feh-<br>lende Unterweisung!                                                                                                    |
|          | <ul> <li>Sicherstellen, dass ausschließ-<br/>lich ausgebildetes Fachpersonal<br/>Steuerung bedient.</li> </ul>                                                   |
| HINWEIS! | Sachbeschädigung durch defek-<br>tes Gerät!                                                                                                    |
|          | <ul> <li>Sicherstellen, dass ausschließ-<br/>lich ausgebildetes Fachpersonal<br/>Steuerung bedient.</li> </ul>                                                   |
|          | <ul> <li>Steuerung ausschließlich im<br/>Originalzustand ohne eigenmächtige<br/>Veränderungen sowie in technisch<br/>einwandfreiem Zustand verwenden.</li> </ul> |

### 3 Bestimmungsgemäßer Einsatz

Regelung ausschließlich in Verbindung mit den dafür vorgesehenen Kältesatzen verwenden.

# 4 Vorhersehbarer Fehlgebrauch

Regelung ausschließlich bestimmungsgemäß verwenden.

Regelung ausschließlich für die freigegebenen Einsatzgrenzen des Kältesatzs verwenden (s. Montageund Betriebsanleitung des Kältesatzs).

# 5 Bedienung

#### 1. Bedieneinheit

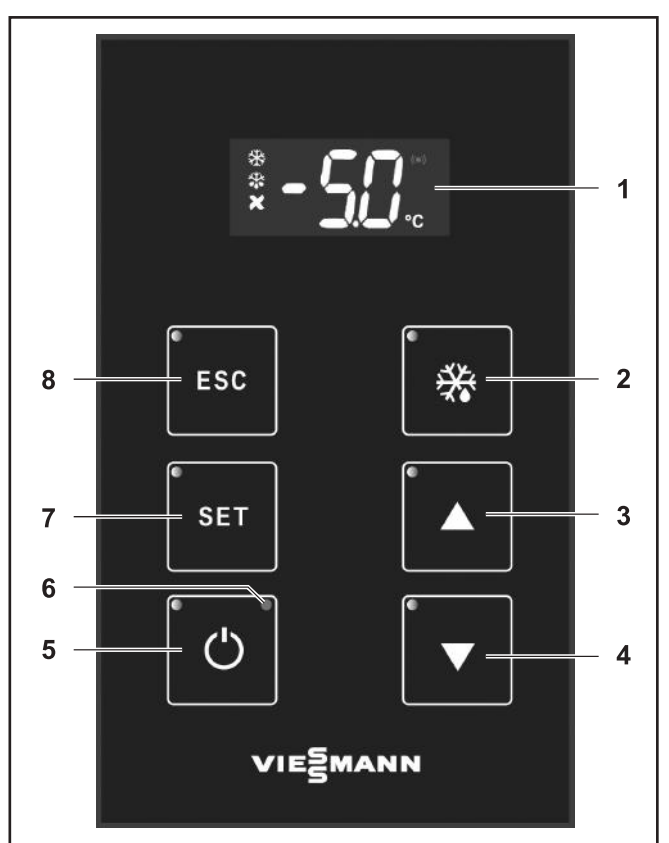

Abbildung 1: Bedienelement

- 1 Display
- 2 Bedienfeld Manuelle Abtauung
- 3 Bedienfeld Aufwärts
- 4 Bedienfeld Abwärts
- 5 Bedienfeld Stand-by
- 6 LED leuchtet im Stand-by rot
- 7 Bedienfeld SET
- 8 Bedienfeld ESC

Die Bestätigungs-LEDS (links oben in Bedienfeldern) leuchten, wenn die Tasten betätigt werden.

| HINWEIS | Sachbeschädigung durch un-      |
|---------|---------------------------------|
|         | sachgemäße Bedienung!           |
|         | Bedienfelder ausschließlich mit |
|         | den Fingern betätigen.          |

# Bedienfeldsperre deaktivieren:

Beliebiges Bedienfeld mind. 2 Sek. betätigen.

Signal ertönt und Bestätigungs-LED des Knopfes leuchtet.

### Bedienfeld Manuelle Abtauung 2:

- Bedienfeld Manuelle Abtauung 2 mind. 5 Sek. betätigen, um
  - manuelle Abtauung einzuleiten bzw. abzubrechen.

Display zeigt während Abtauvorgang die unmittelbar vor der Abtauung zuletzt gemessene Kühlraumtemperatur.

Wenn Verdampfertemperatur höher ist als im Parameter dS1 festgelegt blinkt Anzeige 3 x. Es erfolgt keine Abtauung.

### **Bedienfeld Aufwärts 3:**

Bedienfeld Aufwärts 3 kurz betätigen, um:

- in Parametern nach oben zu scrollen.
- Eingabewerte zu erhöhen.

### Bedienfeld Abwärts 4:

Bedienfeld Abwärts 4 kurz betätigen, um:

- in Parametern nach unten zu scrollen.
- Eingabewerte zu verringern.

### **Bedienfeld Stand-by 5:**

Bedienfeld Stand-by 5 mind. 5 Sek. betätigen, um Stand-by-Funktion zu aktivieren bzw. zu deaktivieren.

#### Bedienfeld SET 7:

- Bedienfeld SET 7 kurz betätigen, um:
  - Benutzermenü zu öffnen.
  - Eingabe und geänderte Parameterwerte zu bestätigen.
- Sedienfeld SET 7 mind. 5 Sek. betätigen, um:
  - Passworteingabe zur Installateur-Ebene zu öffnen.

### Bedienfeld ESC 8:

Bedienfeld ESC 8 kurz betätigen, um:

- eine Ebene nach oben zu wechseln.
- Eingabe von Parameterwerten abzubrechen.

### 2. Display-Symbole

| Bedeutung<br>Symbol   | Symbol<br>leuchtet                | Symbol<br>blinkt                                                                                                    | Symbol<br>leuchtet<br>nicht          |
|-----------------------|-----------------------------------|----------------------------------------------------------------------------------------------------|--------------------------------------|
| Abtauung              | Abtauung<br>läuft<br>Abtauung     | Abtauung<br>läuft<br>Abtauung                                                                                                 | Abtauung<br>läuft nicht              |
| •••                   | automa-<br>tisch einge-<br>leitet | manuell<br>eingeleitet                                                                                                    |                                      |
| Alarm                 | Alarm an                          |                                                                                                    | Alarm aus                            |
| Verdamp-<br>ferlüfter | Verdamp-<br>ferlüfter<br>läuft    |                                                                                                    | Verdamp-<br>ferlüfter<br>läuft nicht |
| Verdichter            | Verdichter<br>läuft               | Kühlanfor-<br>derung liegt<br>an                                                                                              | Verdichter<br>läuft nicht            |
| ***                   |                                   | Verdich-<br>ter läuft<br>nicht (z. B.<br>Mindeststill-<br>standszeit<br>Verdichter<br>noch nicht<br>abgelaufen,<br>Tür offen) | Kühlanfor-<br>derung                 |

#### 3. Normalbetrieb

### 5.3.1 Standardanzeige

Display zeigt aktuelle Kühlraumtemperatur.

### 5.3.2 Bedienfeldsperre

Wenn Bedienfeldsperre aktiv, sind Funktionen der Bedienfelder inaktiv.

Bedienfeldsperre aktiv:

- nach dem Einschalten des Aggregats (siehe Montage- und Betriebsanleitung des Kältesatzs)
- wenn innerhalb von 90 Sek. keine Eingabe erfolgt ist.
- Bedienfeldsperre deaktivieren: Beliebiges Bedienfeld mind. 2 Sek. betätigen.

Signal ertönt und Bestätigungs-LED des Bedienfelds leuchtet.

Cewünschtes Bedienfeld betätigen.

### 5.3.3 Stand-by Funktion

Im aktiven Stand-by Modus erscheint keine Anzeige im Display und LED 6 leuchtet rot.

Stand-by Funktion aktivieren:

Bedienfeldsperre deaktivieren: Beliebiges Bedienfeld mind. 2 Sek. betätigen.

Signal ertönt und Bestätigungs-LED des Bedienfelds leuchtet.

Sedienfeld Stand-by 5 mind. 5 Sek. betätigen.

Regelung schaltet in Stand-by. LED 6 leuchtet rot.

Stand-by Funktion deaktivieren:

Sedienfeld Stand-by 5 mind. 5 Sek. betätigen.

Display zeigt aktuelle Kühlraumtemperatur.

### 4. Benutzermenü

Um das Benutzermenü aufzurufen:

Bedienfeldsperre deaktivieren: Beliebiges Bedienfeld mind. 2 Sek. betätigen.

Signal ertönt und Bestätigungs-LED des Bedienfelds leuchtet.

Bedienfeld SET 7 kurz betätigen.

Display zeigt SEt.

Um sich im Benutzermenü zu bewegen:

Mit den Bedienfeldern Aufwärts 3 bzw. Abwärts 4 durch Parameter scrollen.

Parameter des Benutzermenüs:

| Para-<br>meter | Kurzbezeichnung                        |
|----------------|----------------------------------------|
| SEt            | Einstellung Solltemperatur Kühlraum    |
| AL             | Alarmliste anzeigen                    |
| Pb1            | Anzeige der Ist-Kühlraumtemperatur     |
| Pb2            | Anzeige der Ist-Verdampfertemperatur   |
| Pb3            | Anzeige der Ist-Verflüssigertemperatur |
| ldF            | Firmware Maske                         |
| rEL            | Softwarestand                          |
| LAn            | keine Funktion zugewiesen              |

Wenn ca. 90 Sekunden kein Bedienfeld betätigt wird endet Parametereingabe automatisch. Nicht bestätigte Werte werden nicht übernommen.

### 5.4.1 Solltemperatur einstellen

Um Sollwert einzustellen:

Bedienfeldsperre deaktivieren: Beliebiges Bedienfeld mind. 2 Sek. betätigen.

Signal ertönt und Bestätigungs-LED des Bedienfelds leuchtet.

Bedienfeld SET 7 kurz betätigen.

Display zeigt SEt.

- S Im Benutzermenü Parameter SEt wählen.
- Bedienfeld SET 7 betätigen.
- Mit den Bedienfeldern Aufwärts 3 bzw. Abwärts 4 gewünschte Solltemperatur einstellen.
  - Normalkühler: -5 °C bis + 20 °C
  - Tiefkühler: -25 °C bis -5 °C
- C Auswahl mit Bedienfeld SET 7 bestätigen.
- Eingabe von Parameterwerten mit Bedienfeld ESC 8 abbrechen.

### 5.4.2 Uhrzeit (RTC) einstellen

- Einstellen der Uhrzeit ist nur möglich, wenn im Installateurmenü RTC aktiviert ist (Parameter H68 = yes, Vgl. Abschnitt 5.5.7 - Seite 9).
- Bedienfeldsperre deaktivieren: Beliebiges Bedienfeld mind. 2 Sek. betätigen.

Signal ertönt und Bestätigungs-LED des Bedienfelds leuchtet.

Bedienfeld SET 7 kurz betätigen.

Display zeigt SEt.

- ➡ Im Benutzermenü Parameter rtc wählen.
- Bedienfeld SET 7 betätigen.

Im Display erscheint DAY.

Um Wochentage einzustellen:

- Bedienfeld SET 7 erneut betätigen.
- ➔ Wochentag einstellen.
  - 0 = Sonntag
  - 1 = Montag ... 6 = Samstag
- C Auswahl mit Bedienfeld SET 7 bestätigen.

Um Uhrzeit (Stunde) einzustellen:

- Mit Bedienfeld Aufwärts 3 Uhrzeit (h) wählen.
- Mit Bedienfeld SET 7 bestätigen.
- Stunde einstellen.
- 0-23 Stunden
- CAuswahl mit Bedienfeld SET 7 bestätigen.

### Um Uhrzeit (Minute) einzustellen:

- Mit Bedienfeld Aufwärts 3 Uhrzeit (') wählen.
- S Mit Bedienfeld SET 7 bestätigen.
- Minuten einstellen.
  - 0-59 Minuten
- CAuswahl mit Bedienfeld SET 7 bestätigen.

| Anzeige |     | Beschreibung                             | min. | max. |
|---------|-----|------------------------------------------|------|------|
| rtc     |     |                                          |      |      |
|         | DAY | Wochentag                                | 0    | 6    |
|         |     | 0 = Sonntag<br>1 = Montag<br>6 = Samstag |      |      |
|         | h   | Uhrzeit (Stunde)                         | 0    | 23   |
|         | "   | Uhrzeit (Minute)                         | 0    | 59   |

### 5.4.3 Ist-Temperaturen anzeigen

- Bedienfeldsperre deaktivieren: Beliebiges Bedienfeld mind. 2 Sek. betätigen.
- Signal ertönt und Bestätigungs-LED des Bedienfelds leuchtet.
- Bedienfeld SET 7 kurz betätigen.

Display zeigt SEt.

- S Im Benutzermenü Parameter Pb1 wählen.
- Bedienfeld SET 7 betätigen.
- Kühlraumtemperatur wird angezeigt.
- Kühlraumtemperatur ist identisch mit Standardanzeige.
- Im Benutzermenü Parameter Pb2 wählen.
- Bedienfeld SET 7 betätigen.

Verdampfertemperatur wird angezeigt.

- S Im Benutzermenü Parameter Pb3 wählen.
- Bedienfeld SET 7 betätigen.
- Verflüssigertemperatur wird angezeigt.

| Anzeige | Beschreibung                            | Einheit |
|---------|-----------------------------------------|---------|
| Pb1     | Anzeige der Kühlraumtempe-<br>ratur     | °C      |
| Pb2     | Anzeige der Verdampfertempe-<br>ratur   | °C      |
| Pb3     | Anzeige der Verflüssigertempe-<br>ratur | °C      |

### 5.4.4 Alarmliste anzeigen

Bedienfeldsperre deaktivieren: Beliebiges Bedienfeld mind. 2 Sek. betätigen.

Signal ertönt und Bestätigungs-LED des Bedienfelds leuchtet.

Bedienfeld SET 7 kurz betätigen.

Display zeigt SEt.

- C Im Benutzermenü Parameter AL wählen.
- Bedienfeld SET 7 betätigen.

Alarmliste wird angezeigt.

- Mit den Bedienfeldern Aufwärts 3 bzw. Abwärts 4 durch Alarmmeldungen scrollen.
- Bedeutungen der Abkürzungen der Alarmmeldungen siehe Abschnitt "6. Alarmmeldungen" auf Seite 12.

### 5. Installateurmenü

Um das Installateurmenü aufzurufen:

Bedienfeldsperre deaktivieren: Beliebiges Bedienfeld mind. 2 Sek. betätigen.

Signal ertönt und Bestätigungs-LED des Bedienfelds leuchtet.

- Bedienfeld SET 7 mind. 5 Sek. betätigen.
- Im Display erscheint PA1 (Passworteingabe).
- Bedienfeld SET 7 betätigen.
- Passwort mit Bedienfeldern Aufwärts 3 bzw. Abwärts 4 eingeben.
  - Passwort: 22
- C Auswahl mit Bedienfeld SET 7 bestätigen.

Um sich im Installateurmenü zu bewegen:

- Mit den Bedienfeldern Aufwärts 3 bzw. Abwärts 4 durch Parameter scrollen.
- ① Der Parameter SP1 (Solltemperatur einstellen) ist identisch mit dem Parameter SEt des Benutzermenüs (siehe Abschnitt "5.4.1 Solltemperatur einstellen" auf Seite 6).
- (i) Geänderte Parameter in Parameterliste eingeben.

### 5.5.1 Abtauarten einstellen

- Bei allen Abtaueinstellungen Parameterliste beachten.
- Bedienfeldsperre deaktivieren: Beliebiges Bedienfeld mind. 2 Sek. betätigen.

Signal ertönt und Bestätigungs-LED des Bedienfelds leuchtet.

- Sedienfeld SET 7 mind. 5 Sek. betätigen.
- Im Display erscheint PA1 (Passworteingabe).
- Bedienfeld SET 7 betätigen.
- Passwort mit Bedienfeldern Aufwärts 3 bzw. Abwärts 4 eingeben.
  - Passwort: 22
- CAuswahl mit Bedienfeld SET 7 bestätigen.
- Im Installateurmenü Parameter dCt wählen.

### Abtauarten

- 0 = Abtauung deaktivieren
- 1 = nach Zykluszeit (*dit*), abhängig von Laufzeit des Verdichters
- 2 = nach Zykluszeit (*dit*), unabhängig von Laufzeit des Verdichters
- 3 = Verdichterstopp, Abtauung nach jeder Abschaltung des Verdichters
- 4 = nach Echtzeituhr (RTC), siehe Kap. "5.5.6 Uhrzeit (RTC) für Abtauung aktivieren" auf Seite 9
- CAuswahl mit Bedienfeld SET 7 bestätigen.
- Abtauart wählen.

### 5.5.2 Manuelle Abtauung

Bedienfeld Manuelle Abtauung 2 mind. 5 Sek. betätigen, um manuelle Abtauung einzuleiten bzw. abzubrechen.

Display zeigt während Abtauvorgang die unmittelbar vor der Abtauung zuletzt gemessene Kühlraumtemperatur.

Wenn Verdampfertemperatur höher ist als im Parameter dS1 festgelegt blinkt Anzeige 3 x. Es erfolgt keine Abtauung.

### 5.5.3 Periodische Abtauung

- Beim Abtauen nach RTC ist es möglich, periodisch abzutauen.
- Beim Periodischen Abtauen über die Parameter dPH, dPn und dPd, ist es möglich die Uhrzeit sowie das Intervall einzustellen, zu der abgetaut werden soll (z. B. einmal täglich, alle 2 Tage).
- () Periodische Abtauung max. einmal am Tag möglich.
- ① Periodische Abtauung ausschließlich nutzbar, wenn RTC activiert und eingestellt ist.

Periodische Abtauung aktivieren:

Bedienfeldsperre deaktivieren: Beliebiges Bedienfeld mind. 2 Sek. betätigen.

Signal ertönt und Bestätigungs-LED des Bedienfelds leuchtet.

- Sedienfeld SET 7 mind. 5 Sek. betätigen.
- Im Display erscheint PA1 (Passworteingabe).
- Bedienfeld SET 7 betätigen.
- Passwort mit Bedienfeldern Aufwärts 3 bzw. Abwärts 4 eingeben.
  - Passwort: 22
- CAuswahl mit Bedienfeld SET 7 bestätigen.
- Uhrzeit (Stunden) (*dPH*) einstellen: 0 bis 23 Stunden, 24 = deaktiviert
- Chrzeit (Minuten) (dPn) einstellen: 0 bis 59 Minuten
- Abtauintervall einstellen (dPd): 1 = jeden Tag, 2 = jeden zweiten Tag usw.

### 5.5.4 Abtauung nach Zeitschienen

- Beim Abtauen nach RTC ist es möglich, nach Zeitschienen abzutauen
- Beim Abtauen nach Zeitschienen ist es möglich mehrmals täglich abzutauen. Unterschieden wird nach Werktagen und betriebsfreien Wochentagen.

Abtauung aktivieren:

Bedienfeldsperre deaktivieren: Beliebiges Bedienfeld mind. 2 Sek. betätigen.

Signal ertönt und Bestätigungs-LED des Bedienfelds leuchtet.

Bedienfeld SET 7 mind. 5 Sek. betätigen.

Im Display erscheint PA1 (Passworteingabe).

- Bedienfeld SET 7 betätigen.
- Passwort mit Bedienfeldern Aufwärts 3 bzw. Abwärts 4 eingeben.
  - Passwort: 22

- Auswahl mit Bedienfeld SET 7 bestätigen.
- Im Installateurmenü Parameter dCt Betriebsart Abtauung wählen.
- Auswahl mit Bedienfeld SET 7 bestätigen.
- Mit den Bedienfeldern Aufwärts 3 bzw. Abwärts 4 Wert 4 wählen.
- Fd1 wählen, um 1. betriebsfreien Wochentag zu definieren

(siehe Kap. "8 Parameterliste" auf Seite 14)

Fd2 wählen, um 2. betriebsfreien Wochentag zu definieren

(siehe Kap. "8 Parameterliste" auf Seite 14)

- d1H bis d6n wählen, um Abtauzeiten an Werktagen zu definieren (siehe Kap. "8 Parameterliste" auf Seite 14)
- F1H bis F6n wählen, um Abtauzeiten an betriebsfreien Wochentagen zu definieren (siehe Kap. "8 Parameterliste" auf Seite 14)
- Call Auswahl mit Bedienfeld SET 7 bestätigen.

### 5.5.5 Luftfeuchte anpassen

- Es ist möglich, über die Betriebsart Verdampferlüfter die Luftfeuchte im Kühlraum zu beeinflussen.
- Bedienfeldsperre deaktivieren: Beliebiges Bedienfeld mind. 2 Sek. betätigen.

Signal ertönt und Bestätigungs-LED des Bedienfelds leuchtet.

- Bedienfeld SET 7 mind. 5 Sek. betätigen.
- Im Display erscheint PA1 (Passworteingabe).
- Bedienfeld SET 7 betätigen.
- Passwort mit Bedienfeldern Aufwärts 3 bzw. Abwärts 4 eingeben.
  - Passwort: 22
- CAuswahl mit Bedienfeld SET 7 bestätigen.
- ➡ Im Installateurmenü Parameter FCO wählen.
- Causwahl mit Bedienfeld SET 7 bestätigen.
- ➡ Luftfeuchte einstellen.
  - Wert 0: Lüfter läuft zusammen mit Verdichter: niedrige relative Luftfeuchte
  - Wert 1: Lüfter läuft auch während Taktpausen des Verdichters: hohe relative Luftfeuchte

### 5.5.6 Uhrzeit (RTC) für Abtauung aktivieren

Dient der Einstellung der Abtauung nach definierten Uhrzeiten.

RTC aktivieren:

Bedienfeldsperre deaktivieren: Beliebiges Bedienfeld mind. 2 Sek. betätigen.

Signal ertönt und Bestätigungs-LED des Bedienfelds leuchtet.

- Sedienfeld SET mind. 5 Sek. betätigen.
- Im Display erscheint PA1 (Passworteingabe).
- Bedienfeld SET betätigen.
- Passwort mit Bedienfeldern Aufwärts 3 bzw. Abwärts 4 eingeben.
  - Passwort: 22
- C Auswahl mit Bedienfeld SET 7 bestätigen.
- ➡ Im Installateurmenü Parameter H68 wählen.
- C Auswahl mit Bedienfeld SET 7 bestätigen.
- Mit den Bedienfeldern Aufwärts 3 bzw. Abwärts 4 Wert YES einstellen.
- ➡ Im Installateurmenü Parameter dCt wählen.
- Causwahl mit Bedienfeld SET 7 bestätigen.
- Wert 4 einstellen und mit Bedienfeld SET 7 bestätigen.
- Mit Bedienfeld SET 7 bestätigen.
- Wochentag und Uhrzeit einstellen, siehe Kap. "5.4.2 Uhrzeit (RTC) einstellen" auf Seite 6.

### RTC (Uhrzeit) deaktivieren:

- ➡ Im Installateurmenü Parameter H68 wählen.
- C Auswahl mit Bedienfeld SET 7 bestätigen.
- Mit den Bedienfeldern Aufwärts 3 bzw. Abwärts 4 Wert no einstellen.
- Mit Bedienfeld SET 7 bestätigen.

### 5.5.7 Türkontaktschalter aktivieren

Falls montiert, Türkontaktschalter einstellen:

Bedienfeldsperre deaktivieren: Beliebiges Bedienfeld mind. 2 Sek. betätigen.

Signal ertönt und Bestätigungs-LED des Bedienfelds leuchtet.

Sedienfeld SET 7 mind. 5 Sek. betätigen.

Im Display erscheint PA1 (Passworteingabe).

- Bedienfeld SET 7 betätigen.
- Passwort mit Bedienfeldern Aufwärts 3 bzw. Abwärts 4 eingeben.
  - Passwort: 22

#### Bedienung

- Auswahl mit Bedienfeld SET 7 bestätigen.
- Im Installateurmenü Parameter H17 wählen.
- Auswahl mit Bedienfeld SET 7 bestätigen.
- Wert 1 einstellen und mit Bedienfeld SET 7 bestätigen.

Weitere Einstellmöglichkeiten:

- Parameter tDO: Verzögerungszeit bis zur Alarmauslösung (Standard-Verzögerungszeit: 1 Minute)
- Parameter dFO: Verzögerungszeit bis zur Abschaltung des Verdampferlüfters (Standard-Verzögerungszeit: 0 Minuten)
- Parameter dCO: Verzögerungszeit bis zur Abschaltung des Verdichters (Standard-Verzögerungszeit: 1 Minute)

### 5.5.8 Regelung vor unbefugtem Zugriff schützen

Es ist möglich, die Steuerung für unbefugten Zugriff zu sperren. Abtauung und Stand-by Funktion sind gesperrt, der Zugriff auf Installateurmenü und Anzeige Solltemperatur aber weiterhin möglich.

Um Benutzereingaben zu sperren:

Bedienfeldsperre deaktivieren: Beliebiges Bedienfeld mind. 2 Sek. betätigen.

Signal ertönt und Bestätigungs-LED des Bedienfelds leuchtet.

- Bedienfeld SET 7 mind. 5 Sek. betätigen.
- Im Display erscheint PA1 (Passworteingabe).
- Bedienfeld SET 7 betätigen.
- Passwort mit Bedienfeldern Aufwärts 3 bzw. Abwärts 4 eingeben.
  - Passwort: 22
- Carteria Auswahl mit Bedienfeld SET 7 bestätigen.
- S Im Installateurmenü Parameter LOC wählen.
- Auswahl mit Bedienfeld SET 7 bestätigen.
- Mit den Bedienfeldern Aufwärts 3 bzw. Abwärts 4 Wert YES einstellen.
- Mit Bedienfeld SET 7 bestätigen.

Um Benutzereingaben zu entsperren:

- S Im Installateurmenü Parameter LOC wählen.
- CAuswahl mit Bedienfeld SET 7 bestätigen.
- Mit den Bedienfeldern Aufwärts 3 bzw. Abwärts 4 Wert no einstellen.
- Mit Bedienfeld SET 7 bestätigen.

### 5.5.9 Auf Werkseinstellungen zurücksetzen

- Es ist möglich, im Bedarfsfall alle Parameter auf Werkseinstellung zurückzusetzen.
- Caltesatz kurzzeitig vom Stromnetz trennen.
- Kältesatz starten
- Nach Neustart innerhalb von 30 Sek. beliebiges Bedienfeld mind. 2 Sek. betätigen.

Berührschutz wird aufgehoben.

Bedienfeld SET 7 und Bedienfeld Abwärts 4 gleichzeitig mind. 5 Sek. betätigen.

Display zeigt AP1.

Auswahl mit SET 7 bestätigen.

Im Display erscheint RUN.

() Nach erfolgreichem Zurücksetzen zeigt Display YES.

#### -oder-

 Nach fehlgeschlagenem Zurücksetzen zeigt Display no.

Die Standardanzeige erscheint.

### 6 Alarmmeldungen

- Alarmmeldungen werden automatisch quittiert, sobald die Störungsursache behoben ist. Einzige Ausnahme: Hochdruckstörung (je nach Einstellung der Parameter PEn und PEi). In diesem Fall bei Bedarf Quittierung Parameter rAP.
- Cum Alarmliste auszuwählen siehe Kap. "5.4.4 Alarmliste anzeigen" auf Seite 7.

| Anzeige | Bedeutung                                              | Ursache                                                                             | Auswirkung                                                                     | Fehlerbehebung                                                                                       |
|---------|--------------------------------------------------------|-------------------------------------------------------------------------------------|--------------------------------------------------------------------------------|----------------------------------------------------------------------------------------------------|
| Ad2     | Abtauende auf-<br>grund TimeOut                        | Abtauung durch TimeOut<br>beendet, Parameter <i>dE1</i> ,                           | keine                                                                          | Nächste Abtauung<br>abwarten.                                                                        |
|         |                                                        | Abtauendetemperatur,<br>Parameter <i>dS1</i>                                        |                                                                                | dAt = 0 (NO)<br>setzen, um die<br>Meldung künftig zu<br>unterdrücken.                                |
| AH1     | Hochtemperatur-<br>alarm                               | Raumtemperatur höher als <i>SP1</i> + <i>HA1</i> nach der Zeit <i>tA1</i>           | keine                                                                          | Sicherstellen, dass<br>Raumtemperatur<br>unter Wert SP1 +<br>HA1 - AFd fällt.                        |
| AL1     | Niedrigtemperatur-<br>alarm                            | Raumtemperatur niedriger<br>als <i>SP1</i> + <i>LA1</i> nach der<br>Zeit <i>tA1</i> | keine                                                                          | <ul> <li>Sicherstellen, dass<br/>Raumtemperatur<br/>über Wert SP1 +<br/>LA1 + AFd steigt.</li> </ul> |
| E1      | Raumfühler defekt                                      | Messung von Werten<br>außerhalb des Betriebsbe-                                     | Regelung des Kältesatzs<br>mit Hilfe der Parameter                             | <ul> <li>Fühlerkabel prüfen.</li> <li>Fühler ersetzen.</li> </ul>                                    |
|         |                                                        | Fühler offen/kurzgeschlos-<br>sen/defekt                                            |                                                                                |                                                                                                    |
| E2      | Verdampferpaket-<br>fühler defekt                      | Messung von Werten<br>außerhalb des Betriebsbe-<br>reichs                           | Regelung des Verdamp-<br>ferlüfters in Abhängigkeit<br>vom Verdichter          | <ul><li>Fühlerkabel prüfen.</li><li>Fühler ersetzen.</li></ul>                                       |
|         |                                                        | Fühler offen/kurzgeschlos-<br>sen/defekt                                            | maximale Abtaudauer                                                            |                                                                                                    |
| E3      | Verflüssigerfühler<br>defekt                           | Messung von Werten<br>außerhalb des Betriebsbe-<br>reichs                           | Verflüssigerlüfter dreht<br>mit voller Drehzahl.                               | <ul> <li>Fühlerkabel prüfen.</li> <li>Fühler ersetzen.</li> </ul>                                    |
|         |                                                        | Fühler offen/kurzgeschlos-<br>sen/defekt                                            |                                                                                |                                                                                                    |
| E7      | Kommunikation<br>zwischen Bedie-<br>neinheit und Gerät | Kabel zwischen Bedienein-<br>heit und Gerät nicht korrekt<br>angeschlossen          | Keine, falls lediglich<br>Kabel nicht korrekt<br>angeschlossen                 | Kabel auf korrekten<br>Anschluss<br>überprüfen.                                                      |
|         | unterbrochen                                           | Bedienfeld defekt                                                                   | Augfall dan Köhlunga falla                                                     | Neustart des                                                                                         |
|         |                                                        | Regelungsplatine defekt                                                             | Ausfall der Kühlung, falls<br>Regelungsplatine defekt<br>oder Software Hang-Up | Trennung und                                                                                         |
|         |                                                        | Software Hang-Up                                                                    |                                                                                | Verbindung mit dem Stromnetz.                                                                        |
|         |                                                        |                                                                                     |                                                                                | Ggf. Entfernung<br>bauseitig ange-<br>schlossener Buslei-<br>tungen.                                 |
|         |                                                        |                                                                                     |                                                                                | Regelungsplatine<br>tauschen.                                                                        |

# Alarmmeldungen

| Anzeige | Bedeutung                       | Ursache                                                                                                    | Auswirkung                                                                                                    | Fehlerbehebung                                                                                                    |
|---------|---------------------------------|----------------------------------------------------------------------------------------------------|----------------------------------------------------------------------------------------------------|----------------------------------------------------------------------------------------------------|
| E10     | Echtzeituhr (RTC)<br>fehlerhaft | Batterie leer<br>Uhrzeit nicht korrekt ein-<br>gestellt                                                                                                    | Störung bei Abtauung,<br>wenn diese durch <i>RTC</i><br>gesteuert wird.                                                                                                    | <ul> <li>Uhrzeit einstellen.</li> <li>Kältesatz bei Bedarf<br/>für mind. 1 Stunde<br/>mit Spannung ver-<br/>sorgen.</li> </ul>                                                                                        |
| HPA     | Hochdruckstörung                | Hochdruckpressostat hat<br>angesprochen<br>mögliche Ursachen:<br>Umgebungstemperatur zu<br>hoch<br>Verflüssigerlüfter läuft nicht<br>Verflüssiger stark ver-<br>schmutzt                                                      | Kühlbetrieb wird unter-<br>brochen.<br>Kühlbetrieb wird später<br>fortgesetzt, wenn:<br>Hochdruckstörung nicht<br>mehr anliegt<br>max. Anzahl erlaubter<br>Hochdruckstörungen<br>( <i>PEn</i> ) noch nicht erreicht<br>ist | <ul> <li>Störung quittieren<br/>oder Aggregat neu<br/>starten.</li> <li>Umgebungstempe-<br/>ratur absenken.</li> <li>Verflüssiger reini-<br/>gen.</li> <li>Prüfen, ob sich Ver-<br/>flüssigerlüfter dreht.</li> </ul> |
| nPA     | Phasenwächter                   | Kein Freigabesignal vom<br>Phasenwächter<br>mögliche Ursachen:<br>Phasen vertauscht<br>(Drehfeld falsch)<br>Ausfall einer oder mehre-<br>rer Phasen<br>Asymmetrie der Phasen<br>Versorgungsspannung zu<br>hoch oder zu gering | Kühlbetrieb wird unter-<br>brochen                                                                                                    | <ul> <li>Phasen tauschen.</li> <li>Spannungsversor-<br/>gung prüfen.</li> </ul>                                                                                                    |
|         | Heißgasthermos-<br>tatschalter  | Heißgastemperatur zu<br>hoch<br>mögliche Ursachen:<br>Umgebungstemperatur zu<br>hoch<br>Verflüssigerlüfter läuft nicht<br>Verflüssiger stark ver-<br>schmutzt<br>Verdichter defekt                                            | Kühlbetrieb wird unter-<br>brochen                                                                                                    | <ul> <li>Umgebungstemperatur absenken.</li> <li>Verflüssiger reinigen.</li> <li>Prüfen, ob sich der Verflüssigerlüfter dreht.</li> </ul>                                                                              |
| OPd     | Türalarm                        | Tür steht länger offen als in<br><i>tdO</i> festgelegt                                                                                                    | Verdichter und Verdamp-<br>ferlüfter schalten gemäß<br>der Parameter <i>dCO</i> und<br><i>dFO</i> ab.                                                                                                    | Tür schließen.                                                                                                    |

# 7 Schemata

# 1. Prinzip Einschalthysterese Verdampferlüfter

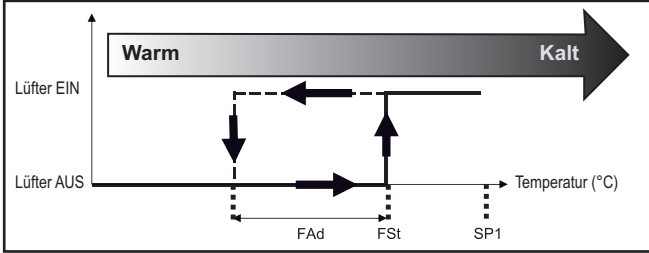

Abbildung 2: Prinzip Einschalthysterese Verdampferlüfter

- SP1 = Solltemperatur
- FSt = Schaltschwelle Verdampferlüfter (Verdampfertemperatur)
- FAd = Einschalthysterese Verdampferlüfter
- Einschaltpunkt: FSt
- Ausschaltpunkt: FSt + FAd
  - Beispiel: SP1 = 0 °C; FSt = 5 °C; FAd = 20 K
  - Kühlen der Kühlzelle: Lüfter schaltet bei 5 °C (Verdampfertemperatur) ein
  - Erwärmung der Kühlzelle: Lüfter schaltet bei 25 °C (Verdampfertemperatur) aus

### 2. Prinzip Drehzahl Verflüssigerlüfter

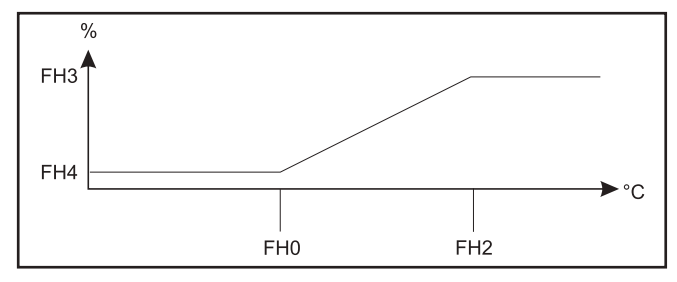

Abbildung 3: Prinzip Drehzahlverflüssiger

- Beispiel: FH0 = 0 °C FH2 = 35 °C FH3 = 100 % FH4 = 0 %
- Bei Verflüssigertemperatur unterhalb FH0 (0 °C) beträgt Verflüssigerdrehzahl FH4 (0 %).
- Ab 0 °C beginnt die Drehzahl linear zu steigen, bis bei 35 °C (*FH2*) der obere Grenzwert *FH3* (100 %) erreicht ist.
- Bei höheren Temperaturen stagniert die Drehzahl auf dem oberen Grenzwert *FH3*.

### 3. Hysterese Temperaturalarm

- Beispiel: SP1 = 0 °C, HA1 = 10K, LA1 = -5K, AFd = 4K tA1 = 60min
- Bei Überschreitung der Kühlraumtemperatur von SP1 + HA1, also 10 °C, löst Hochtemperaturalarm nach der Zeit tA1 (1 Stunde) aus.
- Bei Unterschreiten der Kühlraumtemperatur SP1 + HA1 - AFd, also 6 °C, quittiert sich Alarm von selbst.
- Bei Unterschreiten der Kühlraumtemperatur von SP1 + LA1 (LA1 negativ), also -5 °C, löst Niedrig-temperaturalarm nach der Zeit tA1 (1 Stunde) aus.
- Bei Überschreiten der Temperatur SP1 + LA1 + AFd, also -1 °C, quittiert sich Alarm von selbst.

| HINWEIS! | Sachbeschädigung durch feh-<br>lendes Fachwissen!                                                              |
|----------|----------------------------------------------------------------------------------------------------|
|          | <ul> <li>Sicherstellen, dass ausschließ-<br/>lich ausgebildetes Fachpersonal<br/>Steuerung bedient.</li> </ul> |

Öffnen und Bearbeiten der Parameterliste ist in Abschnitt "5.5 Installateurmenü" auf Seite 7 beschrieben.

| Anzeige                       | Beschreibung                                                                    | Einheit | min.   | max.  | Vorga-<br>bewert<br>TK | Vorga-<br>bewert<br>NK | geänder-<br>ter Para-<br>meterwert |  |  |
|-------------------------------|---------------------------------------------------------------------------------|---------|--------|-------|------------------------|------------------------|------------------------------------|--|--|
| 1. Einstellung Solltemperatur |                                                                                 |         |        |       |                        |                        |                                    |  |  |
| SP1                           | Solltemperatur NK                                                               | °C      | -5 °C  | 20 °C |                        | 0                      |                                    |  |  |
|                               | Solltemperatur TK                                                               | °C      | -25 °C | -5 °C | -20                    |                        |                                    |  |  |
| dF1                           | Einschalthysterese ( ≠ 0)                                                       | К       | -58    | 302   | -2                     | 2                      |                                    |  |  |
| 2. Verdichterlaufzeit         |                                                                                 |         |        |       |                        |                        |                                    |  |  |
| Ont                           | Verdichterlaufzeit bei defektem Raum-<br>temperaturfühler                       | Min     | 0      | 250   | 10                     | 10                     |                                    |  |  |
| OFt                           | Verdichterstillstandszeit bei defektem Raumtemperaturfühler                     | Min     | 0      | 250   | 5                      | 5                      |                                    |  |  |
| dOF                           | Mindeststillstandszeit Verdichter (Verdichterschutz)                            | Min     | 0      | 250   | 3                      | 3                      |                                    |  |  |
| OdO                           | Stillstandszeit Verdichter nach dem Ein-<br>schalten des Kältesatzs             | Min     | 0      | 250   | 1                      | 1                      |                                    |  |  |
| Pot                           | Pumpout Zeit                                                                    | Sek     | 0      | 250   | 5                      | 5                      |                                    |  |  |
| 3. Abta                       | uung                                                                            |         |        |       |                        |                        |                                    |  |  |
| dit                           | Abtauzyklus [h]                                                                 | Std     | 0      | 250   | 4                      | 4                      |                                    |  |  |
|                               | Bei zu starker Vereisung, kann der Ab-<br>tauzyklus reduziert werden.           |         |        |       |                        |                        |                                    |  |  |
| dCt                           | Betriebsart Abtauung                                                            |         | 0      | 5     | 2                      | 2                      |                                    |  |  |
|                               | 0 = Abtauung deaktiviert                                                        |         |        |       |                        |                        |                                    |  |  |
|                               | 1 = nach Zykluszeit <i>dit</i> , abhängig von<br>Laufzeit des Verdichters       |         |        |       |                        |                        |                                    |  |  |
|                               | 2 = nach Zykluszeit <i>dit</i> , unabhängig von<br>Laufzeit des Verdichters     |         |        |       |                        |                        |                                    |  |  |
|                               | 3 = Verdichterstopp, Abtauung erfolgt<br>nach jeder Abschaltung des Verdichters |         |        |       |                        |                        |                                    |  |  |
|                               | 4 = nach Echtzeituhr (RTC)<br>Voraussetzung: Parameter <i>H68</i> = 1           |         |        |       |                        |                        |                                    |  |  |
| dE1                           | maximale Abtaudauer (TimeOut)                                                   | Min     | 1      | 250   | 20                     | 15                     |                                    |  |  |
| dS1                           | Abtauendtemperatur                                                              | °C      | -58    | 302   | 15                     | 10                     |                                    |  |  |
| PrH                           | Vorheizzeit Abtaubegleitheizung                                                 | Min     | 0      | 255   | 3                      | 3                      |                                    |  |  |
| dPH*                          | Beginn periodisches Abtauen: Stunde                                             | Std     | 0      | 24    | 24                     | 24                     |                                    |  |  |
|                               | 24 = deaktiviert                                                                |         |        |       |                        |                        |                                    |  |  |
| dPn*                          | Beginn periodisches Abtauen: Minute                                             | Min     | 0      | 59    | 0                      | 0                      |                                    |  |  |

5471979-01Technische Änderungen vorbehalten!

| Anzeige | Beschreibung                                                     | Einheit | min. | max. | Vorga-<br>bewert<br>TK | Vorga-<br>bewert<br>NK | geänder-<br>ter Para-<br>meterwert |
|---------|------------------------------------------------------------------|---------|------|------|------------------------|------------------------|------------------------------------|
| dPd*    | Abtauintervall periodisches Abtauen: Tage                        | Tage    | 1    | 7    | 1                      | 1                      |                                    |
| Fd1*    | Auswahl 1. betriebsfreier Wochentag                              |         | 0    | 7    | 0                      | 0                      |                                    |
|         | 0 = Sonntag, 1 = Montag bis 6 = Samstag;<br>7 = deaktiviert      |         |      |      |                        |                        |                                    |
| Fd2*    | Auswahl 2. betriebsfreier Wochentag                              |         | 0    | 7    | 7                      | 7                      |                                    |
|         | 0 = Sonntag, 1 = Montag bis 6 = Samstag;<br>7 = deaktiviert      |         |      |      |                        |                        |                                    |
| d1H*    | Beginn Abtauung 1 an einem Werktag:<br>Stunde                    | Std     | 0    | 24   | 7                      | 7                      |                                    |
|         | 24 = deaktiviert                                                 |         |      |      | ļ                      |                        |                                    |
| d1n*    | Beginn Abtauung 1 an einem Werktag:<br>Minute                    | Min     | 0    | 59   | 0                      | 0                      |                                    |
| d2H*    | Beginn Abtauung 2 an einem Werktag:<br>Stunde                    | Std     | d1H  | 24   | 21                     | 21                     |                                    |
|         | 24 = deaktiviert                                                 |         |      |      |                        |                        |                                    |
| d2n*    | Beginn Abtauung 2 an einem Werktag:<br>Minute                    | Min     | 0    | 59   | 0                      | 0                      |                                    |
| d3H*    | Beginn Abtauung 3 an einem Werktag:<br>Stunde                    | Std     | d2H  | 24   | 24                     | 24                     |                                    |
|         | 24 = deaktiviert                                                 |         |      |      |                        |                        |                                    |
| d3n*    | Beginn Abtauung 3 an einem Werktag:<br>Minute                    | Min     | 0    | 59   | 0                      | 0                      |                                    |
| d4H*    | Beginn Abtauung 4 an einem Werktag:<br>Stunde                    | Std     | d3H  | 24   | 24                     | 24                     |                                    |
|         | 24 = deaktiviert                                                 |         |      |      |                        |                        |                                    |
| d4n*    | Beginn Abtauung 4 an einem Werktag:<br>Minute                    | Min     | 0    | 59   | 0                      | 0                      |                                    |
| d5H*    | Beginn Abtauung 5 an einem Werktag:<br>Stunde                    | Std     | d4H  | 24   | 24                     | 24                     |                                    |
|         | 24 = deaktiviert                                                 |         |      |      |                        |                        |                                    |
| d5n*    | Beginn Abtauung 5 an einem Werktag:<br>Minute                    | Min     | 0    | 59   | 0                      | 0                      |                                    |
| d6H*    | Beginn Abtauung 6 an einem Werktag:<br>Stunde                    | Std     | d5H  | 24   | 24                     | 24                     |                                    |
|         | 24 = deaktiviert                                                 |         |      |      |                        |                        |                                    |
| d6n*    | Beginn Abtauung 6 an einem Werktag:<br>Minute                    | Min     | 0    | 59   | 0                      | 0                      |                                    |
| F1H*    | Beginn Abtauung 1 an einem Betriebsfrei-<br>en Wochentag: Stunde | Std     | 0    | 24   | 12                     | 12                     |                                    |
|         | 24 = deaktiviert                                                 |         |      |      |                        |                        |                                    |
| F1n*    | Beginn Abtauung 1 an einem betriebsfrei-<br>en Wochentag: Minute | Min     | 0    | 59   | 0                      | 0                      |                                    |
| F2H*    | Beginn Abtauung 2 an einem Betriebsfrei-<br>en Wochentag: Stunde | Std     | F1H  | 24   | 23                     | 23                     |                                    |
|         | 24 = deaktiviert                                                 |         |      |      |                        |                        |                                    |

| Anzeige  | Beschreibung                                                                                                    | Einheit | min. | max. | Vorga-<br>bewert<br>TK | Vorga-<br>bewert<br>NK | geänder-<br>ter Para-<br>meterwert |
|----------|----------------------------------------------------------------------------------------------------|---------|------|------|------------------------|------------------------|------------------------------------|
| F2n*     | Beginn Abtauung 2 an einem betriebsfrei-<br>en Wochentag: Minute                                                           | Min     | 0    | 59   | 0                      | 0                      |                                    |
| F3H*     | Beginn Abtauung 3 an einem Betriebsfrei-<br>en Wochentag: Stunde                                                           | Std     | F2H  | 24   | 24                     | 24                     |                                    |
|          | 24 = deaktiviert                                                                                                    |         |      |      |                        |                        |                                    |
| F3n*     | Beginn Abtauung 3 an einem betriebsfrei-<br>en Wochentag: Minute                                                           | Min     | 0    | 59   | 0                      | 0                      |                                    |
| F4H*     | Beginn Abtauung 4 an einem Betriebsfrei-<br>en Wochentag: Stunde                                                           | Std     | F3H  | 24   | 24                     | 24                     |                                    |
|          | 24 = deaktiviert                                                                                                    |         |      |      |                        |                        |                                    |
| F4n*     | Beginn Abtauung 4 an einem betriebsfrei-<br>en Wochentag: Minute                                                           | Min     | 0    | 59   | 0                      | 0                      |                                    |
| F5H*     | Beginn Abtauung 6 an einem Betriebsfrei-<br>en Wochentag: Stunde                                                           | Std     | F4H  | 24   | 24                     | 24                     |                                    |
|          | 24 = deaktiviert                                                                                                    |         |      |      |                        |                        |                                    |
| F5n*     | Beginn Abtauung 5 an einem betriebsfrei-<br>en Wochentag: Minute                                                           | Min     | 0    | 59   | 0                      | 0                      |                                    |
| F6H*     | Beginn Abtauung 5 an einem Betriebsfrei-<br>en Wochentag: Stunde                                                           | Std     | F5H  | 24   | 24                     | 24                     |                                    |
|          | 24 = deaktiviert                                                                                                    |         |      |      |                        |                        |                                    |
| F6n*     | Beginn Abtauung 6 an einem betriebsfrei-<br>en Wochentag: Minute                                                           | Min     | 0    | 59   | 0                      | 0                      |                                    |
| 4. Verd  | ampferlüfter                                                                                                    |         |      |      |                        |                        |                                    |
| FSt      | Schaltschwelle Verdampferlüfter (Verdampfertemperatur)                                                                     | °C      | -58  | 302  | -18                    | 10                     |                                    |
| FAd      | Einschalthysterese Verdampferlüfter:<br>FSt + FAd                                                                          | К       | 0,1  | 25   | 25                     | 25                     |                                    |
| Fdt      | Mindeststillstandszeit Verdampferlüfter nach einer Abtauung                                                                | Min     | 0    | 250  | 5                      | 5                      |                                    |
|          | Beinhaltet Abtropfzeit dt                                                                                                  |         |      |      |                        |                        |                                    |
| dt       | Abtropfzeit nach einer Abtauung                                                                                            | Min     | 0    | 250  | 5                      | 5                      |                                    |
| FCO      | Betriebsart Verdampferlüfter                                                                                               |         | 0    | 1    | 0                      | 1                      |                                    |
|          | 0 = Lüfter läuft zusammen mit Verdichter<br>(niedrige relative Luftfeuchte)                                                |         |      |      |                        |                        |                                    |
|          | 1 = Dauerlauf (hohe relative Luftfeuchte)                                                                                  |         |      |      |                        |                        |                                    |
| FdC      | Abschaltverzögerung Verdampferlüfter<br>nach Abschalten des Verdichters<br>(Nutzung der Restkälte im Verdampfer-<br>block) | Min     | 0    | 250  | 0                      | 0                      |                                    |
| 5. Aları | ne und Zeiten                                                                                                    |         |      |      |                        |                        |                                    |
| Afd      | Hysterese Temperaturalarm:<br>SP1 + HA1 - AFd; SP1 + LA1 + AFd                                                             | к       | 0,1  | 25   | 4                      | 4                      |                                    |
| HA1      | Obere Alarmtemperatur: SP1 + HA1                                                                                           | К       | LA1  | 302  | 5                      | 5                      |                                    |
| LA1      | Untere Alarmtemperatur: SP1 + LA1                                                                                          | К       | -58  | HA1  | -5                     | -5                     |                                    |

5471979-01Technische Änderungen vorbehalten!

| Anzeige  | Beschreibung                                                                                                    | Einheit | min.   | max. | Vorga-<br>bewert<br>TK | Vorga-<br>bewert<br>NK | geänder-<br>ter Para-<br>meterwert |
|----------|----------------------------------------------------------------------------------------------------|---------|--------|------|------------------------|------------------------|------------------------------------|
| PAO      | Blockierzeit Temperaturalarme nach dem<br>Einschalten des Kältesatzs                                                                                                    | Std     | 0      | 10   | 3                      | 3                      |                                    |
| dAO      | Blockierzeit Temperaturalarme nach einer<br>Abtauung                                                                                                    | Min     | 0      | 250  | 30                     | 30                     |                                    |
| tdO      | Zeitverzögerung Alarm Tür offen                                                                                                    | Min     | 0      | 250  | 1                      | 1                      |                                    |
| tA1      | Zeitverzögerung Temperaturalarm                                                                                                    | Min     | 0      | 250  | 60                     | 60                     |                                    |
| dAt      | Auswahl, ob Abtauende aufgrund TimeOut ( <i>dE1</i> ) Alarmzustand ist:                                                                                                    |         | 0      | 1    | 1                      | 1                      |                                    |
|          | 0 (no) = kein Alarm                                                                                                    |         |        |      |                        |                        |                                    |
|          | 1 (YES) = Alarm                                                                                                    |         |        |      |                        |                        |                                    |
| dCO      | Ausschaltverzögerung Verdichter, wenn<br>Tür offen                                                                                                    | Min     | 0      | 250  | 1                      | 1                      |                                    |
| dFO      | Ausschaltverzögerung Verdampferlüfter,<br>wenn Tür offen                                                                                                    | Min     | 0      | 250  | 0                      | 0                      |                                    |
| PEn      | Maximale Anzahl an Hochdruckstörungen innerhalb Zeit <i>PEi,</i> bis die Störung durch den Benutzer quittiert werden muss.                                                                    | Anzahl  | 0      | 15   | 15                     | 15                     |                                    |
| PEi      | Zeitintervall, innerhalb dessen die in <i>PEn</i><br>festgelegte Anzahl an Hochdruckstörun-<br>gen auftreten müssen, um eine Quittie-<br>rung der Störung durch den Benutzer zu<br>erzwingen. | Min     | 1      | 250  | 1                      | 1                      |                                    |
| 6. Verfl | üssigerlüfter                                                                                                    |         | -<br>- |      |                        |                        |                                    |
| FH0      | Drehzahl Verflüssigerlüfter: Unterer Tem-<br>peratursollwert bei 400V Geräten                                                                                                    | °C      | -58    | 302  | 0                      | 0                      |                                    |
|          | Drehzahl Verflüssigerlüfter: Unterer Tem-<br>peratursollwert bei 230V Geräten                                                                                                    | °C      | -58    | 302  | 7                      | 7                      |                                    |
| FH2      | Drehzahl Verflüssigerlüfter: oberer Tempe-<br>ratursollwert                                                                                                    | °C      | 0      | 100  | 35                     | 35                     |                                    |
| FH3      | Drehzahl Verflüssigerlüfter: Oberer Pro-<br>zentualer Sollwert                                                                                                    | %       | 0      | 100  | 100                    | 100                    |                                    |
| FH4      | Drehzahl Verflüssigerlüfter: Unterer Pro-<br>zentualer Sollwert                                                                                                    | %       | 0      | 100  | 0                      | 0                      |                                    |
| LOC      | Benutzereingaben sperren                                                                                                    |         | 0      | 1    | 0                      | 0                      |                                    |
|          | 0 (no) = Bedienfelder nicht gesperrt                                                                                                    |         |        |      |                        |                        |                                    |
|          | ■1 (YES) = Bedienfelder gesperrt                                                                                                    |         |        |      |                        |                        |                                    |
| CA1      | Offset Raumtemperaturfühler                                                                                                    | К       | -30    | 30   | 0                      | 0                      |                                    |
| CA2      | Offset Verdampfertemperaturfühler                                                                                                    | К       | -30    | 30   | 0                      | 0                      |                                    |
| CA3      | Offset Verflüssigertemperaturfühler                                                                                                    | K       | -30    | 30   | 0                      | 0                      |                                    |

| Anzeige               | Beschreibung                                             | Einheit | min. | max. | Vorga-<br>bewert<br>TK | Vorga-<br>bewert<br>NK | geänder-<br>ter Para-<br>meterwert |  |
|-----------------------|----------------------------------------------------------|---------|------|------|------------------------|------------------------|------------------------------------|--|
| 7. Türkontaktschalter |                                                          |         |      |      |                        |                        |                                    |  |
| H17                   | Auswahl Türkontaktschalter                               |         | 0    | 1    | 0                      | 0                      |                                    |  |
|                       | 0 = ohne Türkontaktschalter                              |         |      |      |                        |                        |                                    |  |
|                       | 1 = mit Türkontaktschalter                               |         |      |      |                        |                        |                                    |  |
| 8. Echt               | zeituhr (RTC)                                            | U.      | U    |      |                        |                        |                                    |  |
| H68                   | Echtzeituhr (RTC)                                        |         | no   | YES  | no                     | no                     |                                    |  |
|                       | no = RTC nicht vorhanden                                 |         |      |      |                        |                        |                                    |  |
|                       | YES = RTC vorhanden                                      |         |      |      |                        |                        |                                    |  |
| 9. Man                | uelle Abtauung                                           |         |      |      |                        |                        |                                    |  |
| dEF                   | Manuelle Abtauung einleiten                              |         |      |      |                        |                        |                                    |  |
|                       | Gleiche Funktion wie Bedienfeld Manuel-<br>le Abtauung 2 |         |      |      |                        |                        |                                    |  |
| 10. Sons              | stige Parameter                                          |         |      |      |                        |                        |                                    |  |
| Aon/<br>AoF           | keine Funktion                                           |         |      |      |                        |                        |                                    |  |
| rAP                   | Hochdruckstörungen quittieren:                           |         |      |      |                        |                        |                                    |  |
|                       | Bei wiederholtem Auftreten Service kon-<br>taktieren.    |         |      |      |                        |                        |                                    |  |
| OFF                   | Gerät in Stand-by schalten                               |         |      |      |                        |                        |                                    |  |
|                       | ① Gleiche Funktion wie Bedienfeld Stand-<br>by 5         |         |      |      |                        |                        |                                    |  |

\* Nur Sichtbar, wenn *dct* = 4

5471979-01 Technische Änderungen vorbehalten!

cooling.viessmann.com Vereinigte Arabische Emirate Viessmann Middle East FZE Telefon +971 43724247 refrigeration@viessmann.ae

cooling.viessmann.com

Tschechische Republik Viessmann, spol. s r.o. Telefon + 420 257 090 900 viessmann@viessmann.cz

#### Telefon +421 32 23 01 00 viessmann@viessmann.sk cooling.viessmann.com

kyla.viessmann.se Slowakai Viessmann, s.r.o.

Schweden Viessmann Refrigeration Systems AB Telefon +46 8 5941 1200 info.refrigeration@viessmann.se

Telefon +41 56 418 67 11 info@viessmann.ch kuehlen.viessmann.ch

Schweiz Viessmann (Schweiz) AG

Russland Viessmann Group - Refrigeration Systems Moscow, St. Petersburg Telefon +7 499 277 1260 holod.viessmann.ru

Viessmann Systemy Chłodnicze Sp. z o.o. Telefon +48 22 882 0020 info.pl@viessmann.com chlodnicze.viessmann.pl

Österreich Viessmann Kühlsysteme Austria GmbH Telefon +43 72 35 66367-0 office\_vk\_at@viessmann.com kuehlen.viessmann.at

Norwegen Viessmann Refrigeration Systems AS Telefon +47 3336 3500 post@viessmann.no kjol.viessmann.no

koelen.viessmann.nl

Viessmann Nederland B.V. Telefon +31 85 018 7460 info-ref-nl@viessmann.com

Niederlande

Polen

Belgien Viessmann Nederland B.V. Telefon +31 85 018 7460 info-ref-be@viessmann.com

Viessmann Refrigeration Systems ApS koele.viessmann.dk

Dänemark Telefon +45 4120 5420 info.dk@viessmann.com

Viessmann Kühlsysteme GmbH, Hof

Viessmann Kühlsysteme GmbH, Mainz

Telefon +49 9281 814-0

Telefon +49 61315 7046-17

kuehlsysteme@viessmann.de kuehlen.viessmann.de

Viessmann Külmasüsteemid OÜ

Viessmann Refrigeration Systems Oy

Viessmann Kylmäjärjestelmät Oy

Viessmann Technique du Froid S.à.r.l.

france@viessmann-refrigeration.com

Viessmann Refrigeration Systems Limited

Viessmann Refrigeration Systems Limited

Viessmann Refrigeration Systems Latvia

Telefon +372 675 5150

info.ee@viessmann.com kylm.viessmann.ee

Telefon +358 19 537 8000

Telefon +358 19 537 8000 info.fi@viessmann.com

Telefon +33 3 87 13 08 13

Telefon +44 1952 457157

cooling.viessmann.co.uk

Telefon +353 1 617 7930

sales@viessmann-coldtech.ie

cooling.viessmann.co.uk

Telefon +371 6782 8449

cooling.viessmann.com

info.lv@viessmann.com

sales@viessmann-coldtech.co.uk

kylma.viessmann.fi

froid.viessmann.fr

Großbritannien

Irland

Lettland

filiále

Frankreich

info.fi@viessmann.com cooling.viessmann.com

cooling.viessmann.com

Deutschland

Estland

Finnland

VIEZMANN